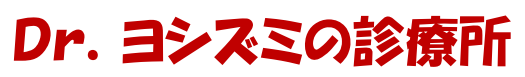

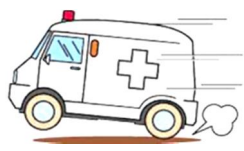

発行:特定非営利活動法人パソコン整備士協会 提供:(㈱HiroNetwork

## アプリケーションが固まった、 操作ができなくなった場合の対処方法 今月の診療 2015.1\_Vol.2

アプリケーション使用中に、突然画面が白くなってアプリケーション上部に「応答なし」 と表示され、操作ができなくなることがあります。

そのような場合は、そのアプリケーションのみを強制終了します。

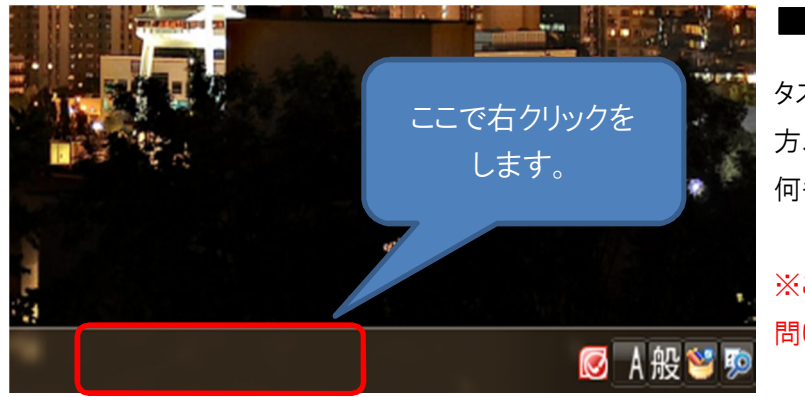

■手順①

タスクバー(パソコンの画面の下の 方、時計などが出ている所)の、 何も無い所で、右クリックをする。

※ここは、Windowsの種類は問いません。

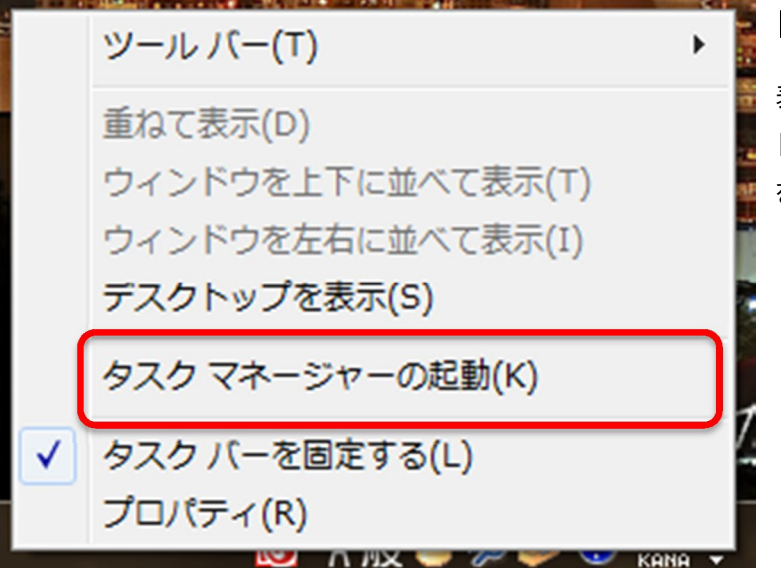

### ■手順②

表示されたメニューの下から3番 目、「タスクマネージャーの起動」 をクリックする。

# Dr. ヨシズミの診療所

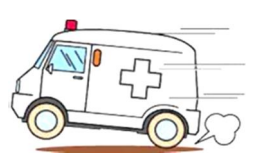

発行:特定非営利活動法人パソコン整備士協会 提供:(㈱HiroNetwork

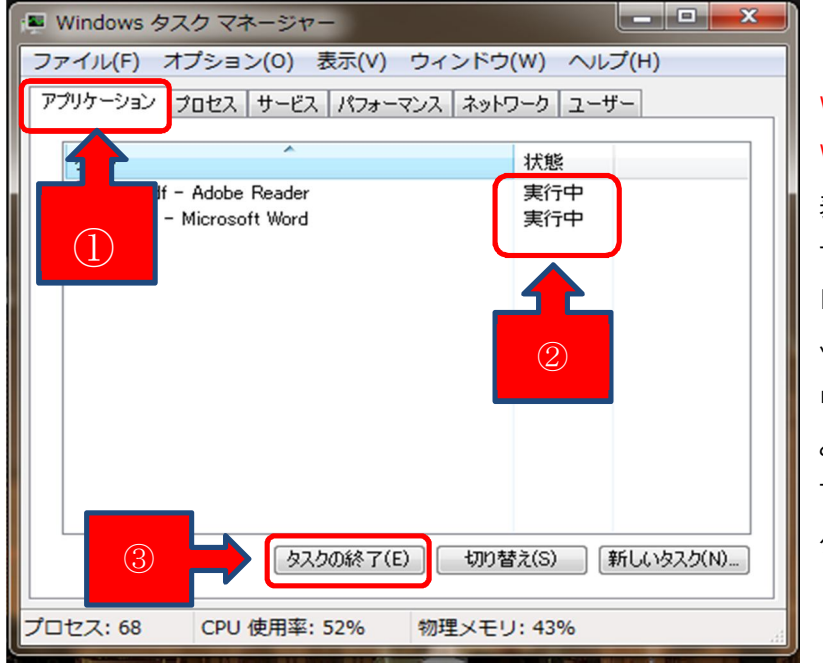

#### ■手順③-1

Windows Vistaから Windows 7の場合は、 表示された「Windowsタスク マネージャー」の中の 「アプリケーション」タブをクリ ックし、下の一覧の中(図の 中の赤い所②)が「応答なし」 となっている所をクリックし、 下の「タスクの終了」をクリッ クします。

| プロセス パフォーマンス ア                   | 九の履歴 ス           | タートアップ      | ユーザー | 詳細 | サービス       |            |                   |                           |   |
|----------------------------------|------------------|-------------|------|----|------------|------------|-------------------|---------------------------|---|
| ^ 名前                             |                  | 状態          |      |    | 39%<br>CPU | 50%<br>XEU | <b>0%</b><br>ディスク | <mark>0%</mark><br>ネットワーク |   |
| アプリ (2)                          |                  |             |      |    |            |            |                   |                           | ^ |
| KI Microsoft Excel               |                  |             |      |    | 0%         | 23.8 MB    | 0 MB/秒            | 0 Mbps                    |   |
| ◎ タスクマネージャ 展開(P)<br>タスクの終了(F)    |                  |             |      |    | 0%         | 17.6 MB    | 0 MB/秒            | 0 Mbps                    |   |
| バックグラウンド プロ                      | リンー人们回           | v)          | ,    |    |            |            |                   |                           |   |
| Adobe Acrobi                     | ダンプ ファイルの作成(C)   |             |      |    | 0%         | 0.4 MB     | 0 MB/秒            | 0 Mbps                    |   |
| 🔲 АРМКеер                        | 詳細の表示(G)         |             |      |    | 0%         | 1.9 MB     | 0 MB/秒            | 0 Mbps                    |   |
| 🖤 Bluetooth Inf                  | ファイルの場           | 新を開く(O      | )    |    | 0%         | 0.8 MB     | 0 MB/秒            | 0 Mbps                    |   |
| 🚯 Bluetooth Ma                   | オンラインゼ<br>プロパティ( | €新(S)<br>[) |      |    | 0%         | 4.7 MB     | 0 MB/秒            | 0 Mbps                    |   |
| CLaunch Program Launcher         |                  |             |      | -  | 0%         | 1.1 MB     | 0 MB/秒            | 0 Mbps                    |   |
| Dashboard for Panasonic PC       |                  |             |      | 0% | 0.5 MB     | 0 MB/秒     | 0 Mbps            |                           |   |
| Device Association Frame         |                  |             |      |    | 0%         | 4.2 MB     | 0 MB/秒            | 0 Mbps                    |   |
| 🚦 Display Rotation Tool (32 ビット) |                  |             |      |    | 0%         | 0.9 MB     | 0 MB/秒            | 0 Mbps                    |   |
| 🚦 Display Rotation Tool (32 ビット) |                  |             |      |    | 0%         | 1.6 MB     | 0 MB/秒            | 0 Mbps                    |   |
| DptfParticipantProcessorSe       |                  |             |      |    | 0%         | 0.3 MB     | 0 MB/秒            | 0 Mbps                    |   |

### ■手順③-2

Windows8.1 の場合は、「タス クマネージャ」の「プロセス」タ ブをクリックします。 「アプリ」の下に表示されてい る、フリーズしているアプリケー ションの上で右クリックをしま す。 メニュー一覧の中の「タスクの 終了」をクリックします。

Windowsの種類によっては、この後に自動で出てくるものは「キャンセル」をしても構いません。